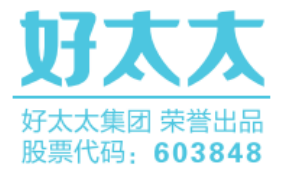

## **好太太人** 智能锁 越用越安全的智能锁

用户手册 User Guide

### 目录

|                                                                                                    | <ul> <li>一、产</li> <li>1.</li> <li>2.</li> <li>3.</li> <li>4.</li> <li>2.</li> <li>2.</li> <li>2.</li> <li>3.</li> <li>4.</li> <li>5.</li> <li>6.</li> <li>7.</li> <li>8.</li> <li>9.</li> <li>10</li> <li>11</li> <li>12</li> </ul> | 品简介<br>产品技术参数<br>产品技术参数<br>产品图解<br>产品清单<br>产品分解图<br>品安装方法<br>安装前须知<br>安装步骤<br>品使用方法<br>电池安装方法<br>指纹采集方法<br>上提上锁<br>反锁旋钮<br>防猫眼开关<br>应急钥匙使用<br>应急电源使用<br>指纹、密码、磁卡开锁<br>恢复出厂设置<br>. 锁体状态<br>. 静音键<br>. 低电量指示灯 | 四、操作指南<br>1.初始模式<br>2. 如何进入管理模式<br>3. 系统本地操作逻辑<br>4. 用户设置<br>五、常见问题<br>六、APP 设置 |
|----------------------------------------------------------------------------------------------------|----------------------------------------------------------------------------------------------------|----------------------------------------------------------------------------------------------------|---------------------------------------------------------------------------------|
|                                                                                                    | 12                                                                                                    | . 低电量指示灯                                                                                                    |                                                                                 |
| 12. 低电量指示灯                                                                                                    | 11                                                                                                    | . 静音键                                                                                                    |                                                                                 |
| 11. 静音键<br>12. 低电量指示灯                                                                                                    | 10                                                                                                    | . 锁体状态                                                                                                    |                                                                                 |
| 10. 锁体状态<br>11. 静音键<br>12. 低电量指示灯                                                                                                    | 9.                                                                                                    | 恢复出厂设置                                                                                                    |                                                                                 |
| <ol> <li>恢复出厂设置</li> <li>10. 锁体状态</li> <li>11. 静音键</li> <li>12. 低电量指示灯</li> </ol>                                                                                                    | 8.                                                                                                    | 指纹、密码、磁卡开锁                                                                                                    |                                                                                 |
| <ol> <li>指纹、密码、磁卡开锁</li> <li>恢复出厂设置</li> <li>10. 锁体状态</li> <li>11. 静音键</li> <li>12. 低电量指示灯</li> </ol>                                                                                                    | 7.                                                                                                    | 应急电源使用                                                                                                    |                                                                                 |
| <ol> <li>7. 应急电源使用</li> <li>8. 指纹、密码、磁卡开锁</li> <li>9. 恢复出厂设置</li> <li>10. 锁体状态</li> <li>11. 静音键</li> <li>12. 低电量指示灯</li> </ol>                                                                                                    | 6.                                                                                                    | 应急钥匙使用                                                                                                    |                                                                                 |
| <ol> <li>应急钥匙使用</li> <li>应急电源使用</li> <li>指纹、密码、磁卡开锁</li> <li>恢复出厂设置</li> <li>锁体状态</li> <li>前音键</li> <li>低电量指示灯</li> </ol>                                                                                                    | 5.                                                                                                    | 防猫眼开关                                                                                                    |                                                                                 |
| <ol> <li>防猫眼开关</li> <li>应急钥匙使用</li> <li>应急电源使用</li> <li>指纹、密码、磁卡开锁</li> <li>恢复出厂设置</li> <li>锁体状态</li> <li>销音键</li> <li>低电量指示灯</li> </ol>                                                                                                    | 4.                                                                                                    | 反锁旋钮                                                                                                    |                                                                                 |
| <ol> <li>反锁旋钮</li> <li>防猫眼开关</li> <li>应急钥匙使用</li> <li>应急电源使用</li> <li>指纹、密码、磁卡开锁</li> <li>指纹、密码、磁卡开锁</li> <li>恢复出厂设置</li> <li>锁体状态</li> <li>前音键</li> <li>低电量指示灯</li> </ol>                                                                                                    | 3.                                                                                                    | 上提上锁                                                                                                    |                                                                                 |
| <ol> <li>上提上锁</li> <li>反锁旋钮</li> <li>反锁旋钮</li> <li>防猫眼开关</li> <li>应急钥匙使用</li> <li>应急电源使用</li> <li>指纹、密码、磁卡开锁</li> <li>恢复出厂设置</li> <li>锁体状态</li> <li>静音键</li> <li>低电量指示灯</li> </ol>                                                                                                    | 2.                                                                                                    | 指纹采集方法                                                                                                    |                                                                                 |
| <ol> <li>指纹采集方法</li> <li>上提上锁</li> <li>反锁旋钮</li> <li>反锁旋钮</li> <li>防猫眼开关</li> <li>应急钥匙使用</li> <li>应急电源使用</li> <li>指纹、密码、磁卡开锁</li> <li>恢复出厂设置</li> <li>锁体状态</li> <li>静音键</li> <li>很电量指示灯</li> </ol>                                                                                                    | 1.                                                                                                    | 电池安装方法                                                                                                    |                                                                                 |
| <ol> <li>电池安装方法</li> <li>指纹采集方法</li> <li>上提上锁</li> <li>反锁旋钮</li> <li>反锁旋钮</li> <li>防猫眼开关</li> <li>应急钥匙使用</li> <li>应急钥匙使用</li> <li>应急电源使用</li> <li>指纹、密码、磁卡开锁</li> <li>恢复出厂设置</li> <li>锁体状态</li> <li>静音键</li> <li>低电量指示灯</li> </ol>                                                                                                    | 三、产                                                                                                    | 品使用方法                                                                                                    |                                                                                 |
| <ul> <li>三、产品使用方法</li> <li>1. 电池安装方法</li> <li>2. 指纹采集方法</li> <li>3. 上提上锁</li> <li>4. 反锁旋钮</li> <li>5. 防猫眼开关</li> <li>6. 应急钥匙使用</li> <li>7. 应急电源使用</li> <li>8. 指纹、密码、磁卡开锁</li> <li>9. 恢复出厂设置</li> <li>10. 锁体状态</li> <li>11. 静音键</li> <li>12. 低电量指示灯</li> </ul>                                                                                                    | 2.                                                                                                    | 安装步骤                                                                                                    |                                                                                 |
| <ul> <li>2.安装步骤</li> <li>三、产品使用方法</li> <li>1. 电池安装方法</li> <li>2. 指纹采集方法</li> <li>3. 上提上锁</li> <li>4. 反锁旋钮</li> <li>5. 防猫眼开关</li> <li>6. 应急钥匙使用</li> <li>7. 应急电源使用</li> <li>8. 指纹、密码、磁卡开锁</li> <li>9. 恢复出厂设置</li> <li>10. 锁体状态</li> <li>11. 静音键</li> <li>12. 低电量指示灯</li> </ul>                                                                                                    | 1.                                                                                                    | 安装前须知                                                                                                    | 六、APP 设置                                                                        |
| 1. 安裝前须知       六、APP 设置         2. 安裝步骤       一         三、产品使用方法       1. 电池安装方法         1. 电池安装方法       2. 指纹采集方法         2. 指纹采集方法       3. 上提上锁         4. 反锁旋钮       5. 防猫眼开关         6. 应急钥匙使用       7. 应急电源使用         8. 指纹、密码、磁卡开锁       9. 恢复出厂设置         10. 锁体状态       11. 静音键         12. 低电量指示灯       4. 低电量指示灯                                                                                                    | 二、产                                                                                                    | 品安装方法                                                                                                    | 五、常见问题                                                                          |
| <ul> <li>二、产品安装方法</li> <li>五、常见问题</li> <li>六、APP 设置</li> <li>二、安装步骤</li> <li>三、产品使用方法</li> <li>1. 电池安装方法</li> <li>2. 指纹采集方法</li> <li>3. 上提上锁</li> <li>4. 反锁旋钮</li> <li>5. 防猫眼开关</li> <li>6. 应急钥匙使用</li> <li>7. 应急电源使用</li> <li>8. 指纹、密码、磁卡开锁</li> <li>9. 恢复出厂设置</li> <li>10. 锁体状态</li> <li>11. 静音键</li> <li>12. 低电量指示灯</li> </ul>                                                                                                    | 4.                                                                                                    | 产品分解图                                                                                                    | 4. 用户设置                                                                         |
| 4. 产品分解图       4. 用户设置         二、产品安装方法       五、常见问题         1. 安装前须知       六、APP 设置         2. 安装步骤       二         三、产品使用方法       1. 电池安装方法         1. 电池安装方法       2. 指纹采集方法         2. 指纹采集方法       3. 上提上锁         4. 反锁旋钮       5. 防猫眼开关         6. 应急钥匙使用       7. 应急电源使用         7. 应急电源使用       8. 指纹、密码、磁卡开锁         9. 恢复出厂设置       10. 锁体状态         11. 静音键       12. 低电量指示灯                                                                                                    | 3.                                                                                                    | 产品清单                                                                                                    | 3. 系统本地操作逻辑                                                                     |
| 3. 产品清单       3. 系统本地操作逻辑         4. 产品分解图       3. 系统本地操作逻辑         二、产品安装方法       五、常见问题         1. 安装前须知       六、APP 设置         2. 安装步骤       一         2. 安装步骤       一         2. 安装方法       二、常品使用方法         1. 电池安装方法       二、指纹采集方法         3. 上提上锁       4. 反锁旋钮         5. 防猫眼开关       6. 应急钥匙使用         6. 应急钥匙使用       7. 应急电源使用         8. 指纹、密码、磁卡开锁       9. 恢复出厂设置         10. 锁体状态       1. 静音键         12. 低电量指示灯       -                                                                                                    | 2.                                                                                                    | 产品图解                                                                                                    | 2. 如何进入管理模式                                                                     |
| 2.产品图解       2.如何进入管理模式         3.产品清单       3.系统本地操作逻辑         4.产品分解图       3.系统本地操作逻辑         4.产品分解图       五、常见问题         1.安装前须知       六、APP 设置         2.安装步骤       五、常见问题         2.安装步骤       五、常见问题         2.安装步骤       五、常见问题         2.安装步骤       五、常见问题         2.安装步骤       五、常见问题         3.上设上方法       五、常见问题         2.指纹采集方法       五、指纹采集方法         3.上提上锁       4.反锁旋钮         5.防猫眼开关       6.应急钥匙使用         6.应急钥匙使用       7.应急电源使用         8.指纹、密码、磁卡开锁       9.恢复出厂设置         10.锁体状态       11.静音键         12.低电量指示灯       4.目前 | 1.                                                                                                    | 产品技术参数                                                                                                    | 1. 初始模式                                                                         |
| 1.产品技术参数       1.初始模式         2.产品图解       2.如何进入管理模式         3.产品清单       3.系统本地操作逻辑         4.产品分解图       4.用户设置         二、产品安装方法       五、常见问题         1.安装前须知       六、APP 设置         2.安装步骤       二、中部安装方法         2.安装步骤       五、常见问题         1.电池安装方法       五、常见问题         2.指纹采集方法       五、常见问题         3.上提上锁       人质锁旋钮         4.反锁旋钮       万         5.防猫眼开关       6.应急钥匙使用         6.应急钥匙使用       指纹、密码、磁卡开锁         9.恢复出厂设置       10.锁体状态         11.静音键       12.恢电量指示灯                                                                 | 一、产                                                                                                    | 品简介                                                                                                    | 四、操作指南                                                                          |

一、产品简介

#### 1. 产品技术参数

| 工作温度   | -20°C——+60°C                                               |
|--------|------------------------------------------------------------|
| 适合门框厚度 | 45mm ~ 120mm                                               |
| 工作湿度   | ≤90RH                                                      |
| 开门方式   | 指纹/密码/机械钥匙/磁卡 <mark>/</mark> APP 授权临时密码开锁(配 WIFI 机型)       |
| 容量     | 指纹 100 组,密码 100 组,卡片 100 组                                 |
| 防试开    | 指纹、密码、卡片 5 分钟内连续 3 次验证失败后发出警报,5 分钟内连续 5 次验<br>证失败后锁定 100 秒 |
| 报警     | 防撬/禁试/低电量                                                  |
| 虚位密码   | 支持 30 位                                                    |

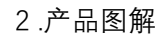

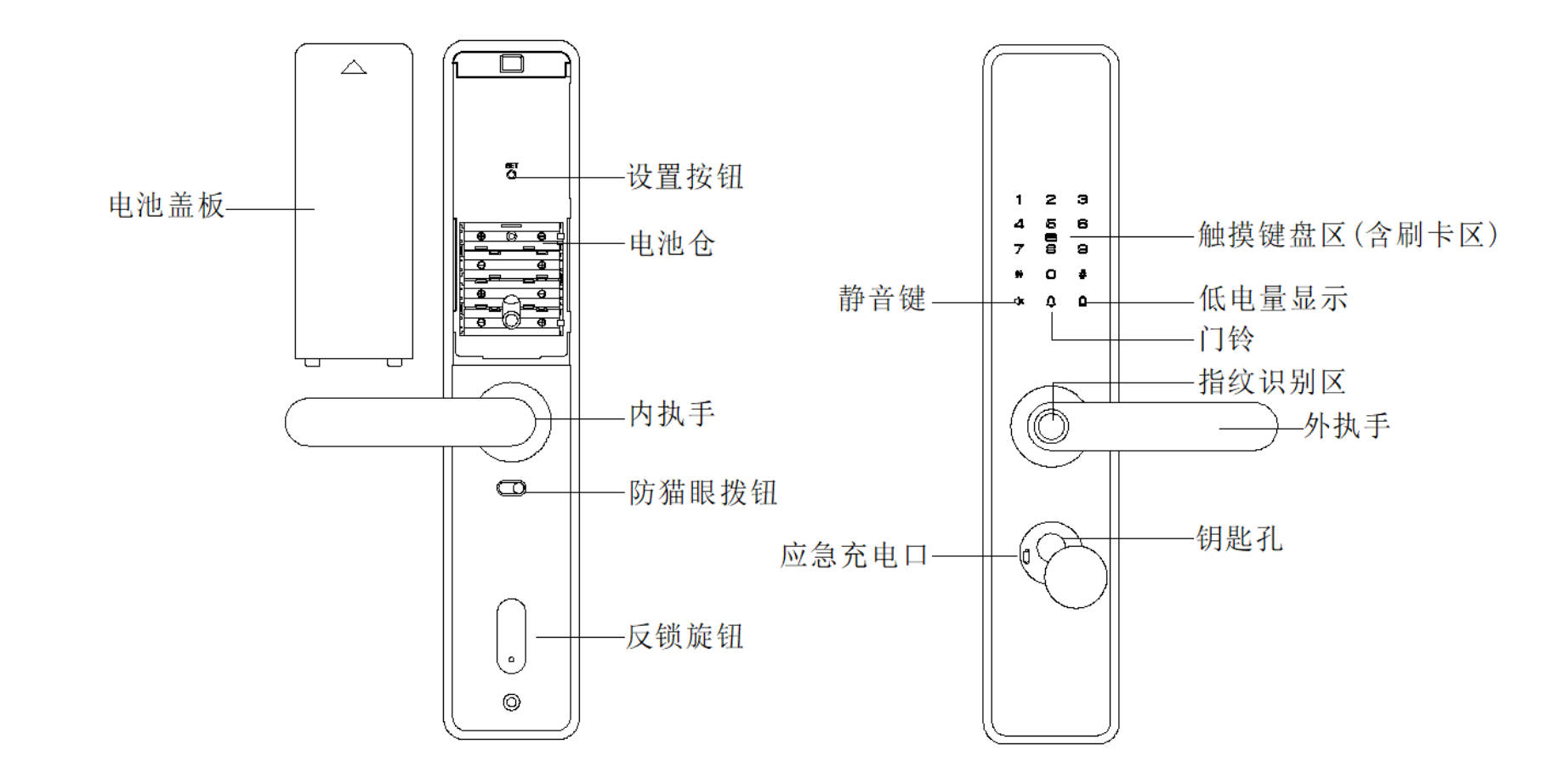

注意:不同型号产品外观可能与图示稍有不同,以实物为准

#### 3. 产品清单

| 零件    | 数量  |
|-------|-----|
| 前面板   | 1套  |
| 后面板   | 1套  |
| 锁体    | 1套  |
| 锁芯钥匙包 | 1套  |
| 配件包   | 1包  |
| 干电池   | 4 节 |
| 说明书   | 1 张 |
| 开孔图   | 1 张 |
| 合格证   | 1张  |
| IC卡   | 2 张 |

4. 产品分解图

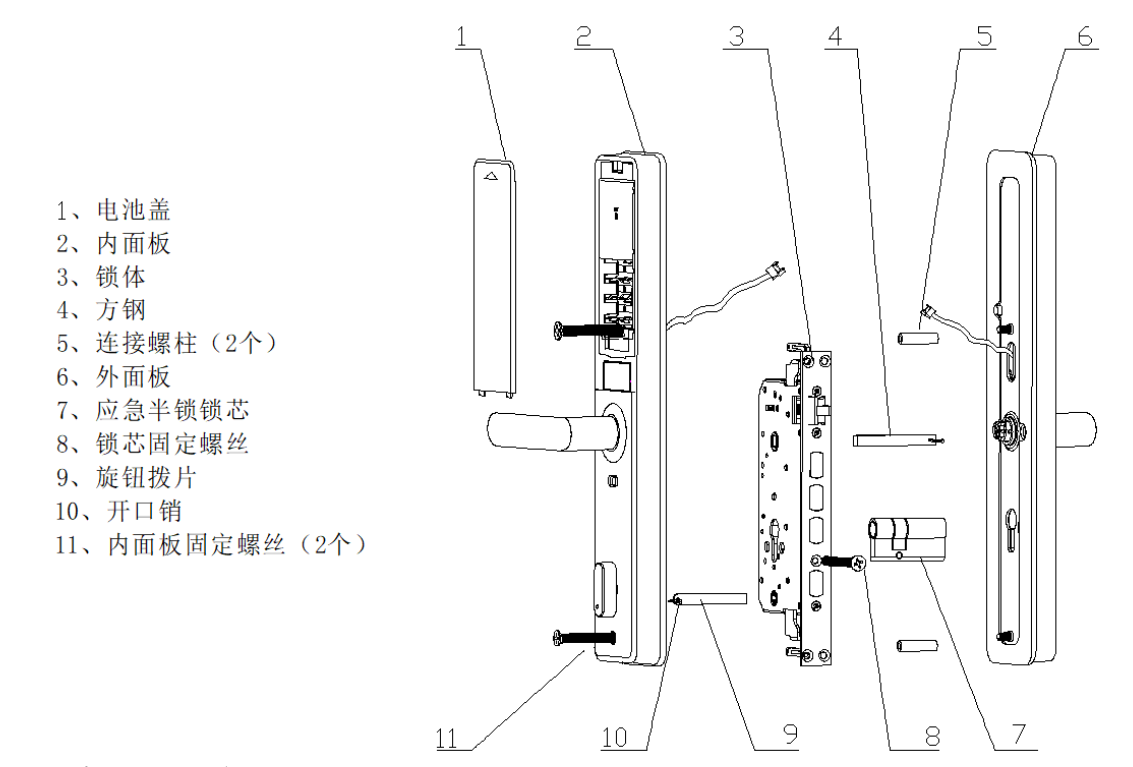

注意: 不同型号产品外观与图示稍有不同, 以实物为准

二、产品安装方法

#### 1. 安装前须知

1.1 安装前开门方向确认(安装前请确认门厚范围是否在 45mm ~ 120mm, 开门方向) 本智能锁可以适应左外开、左内开、右外开、右内开四种开向的门。

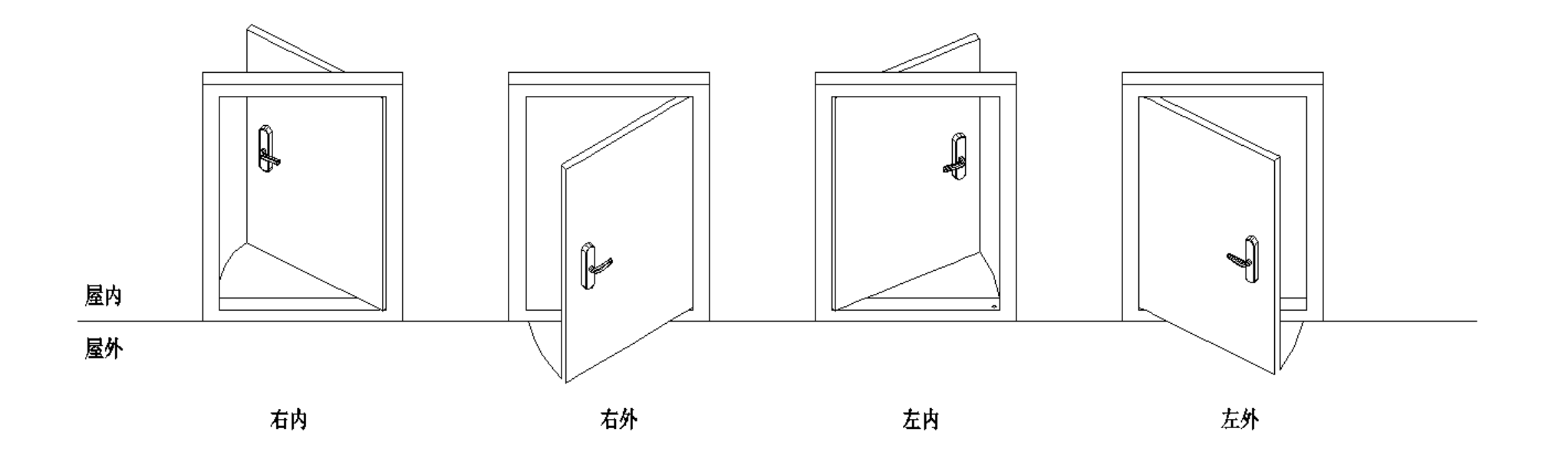

2. 安装步骤

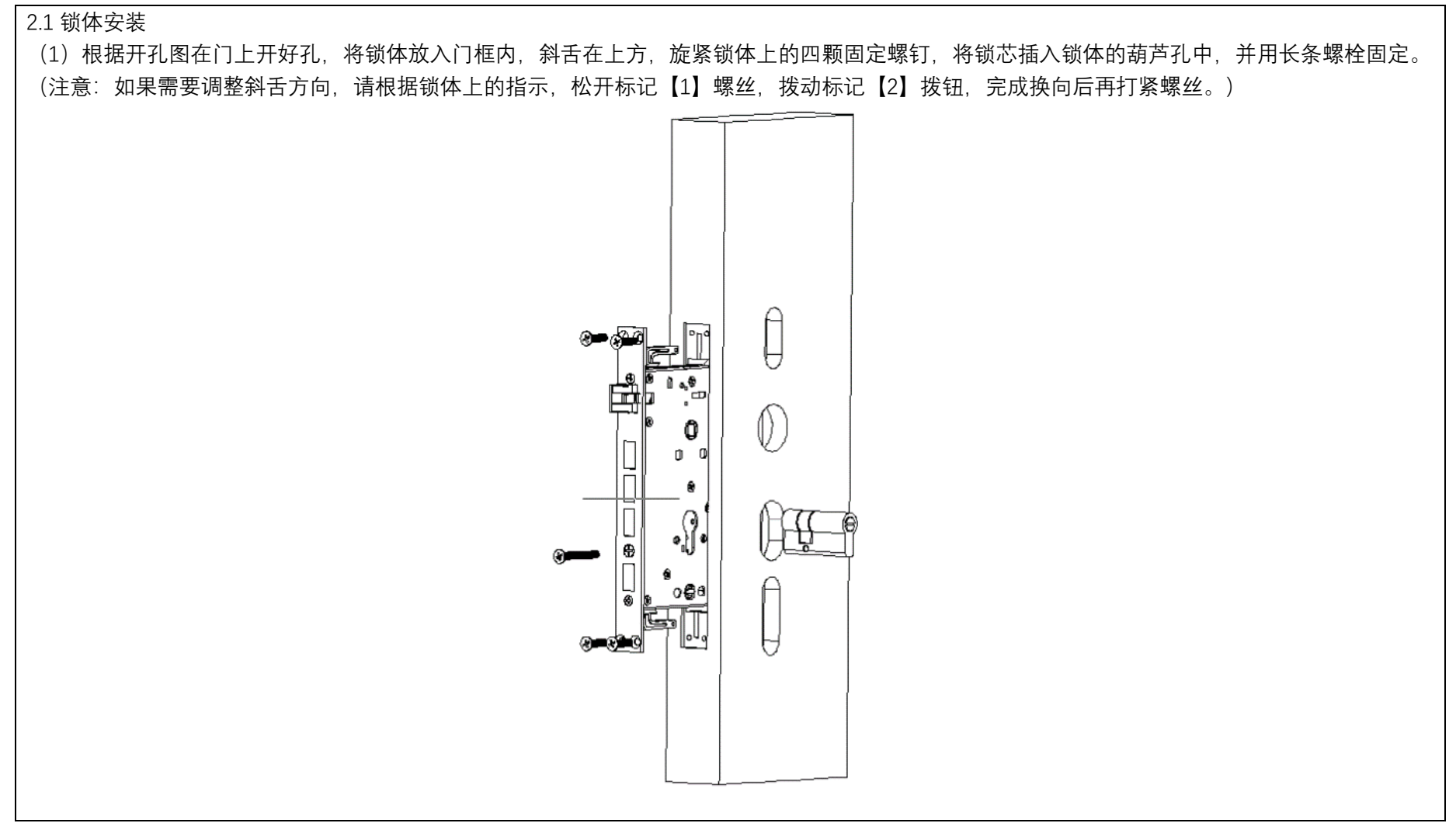

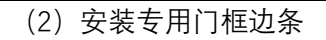

注: 门框边条上的孔应与锁体上的方舌以及斜舌对准。

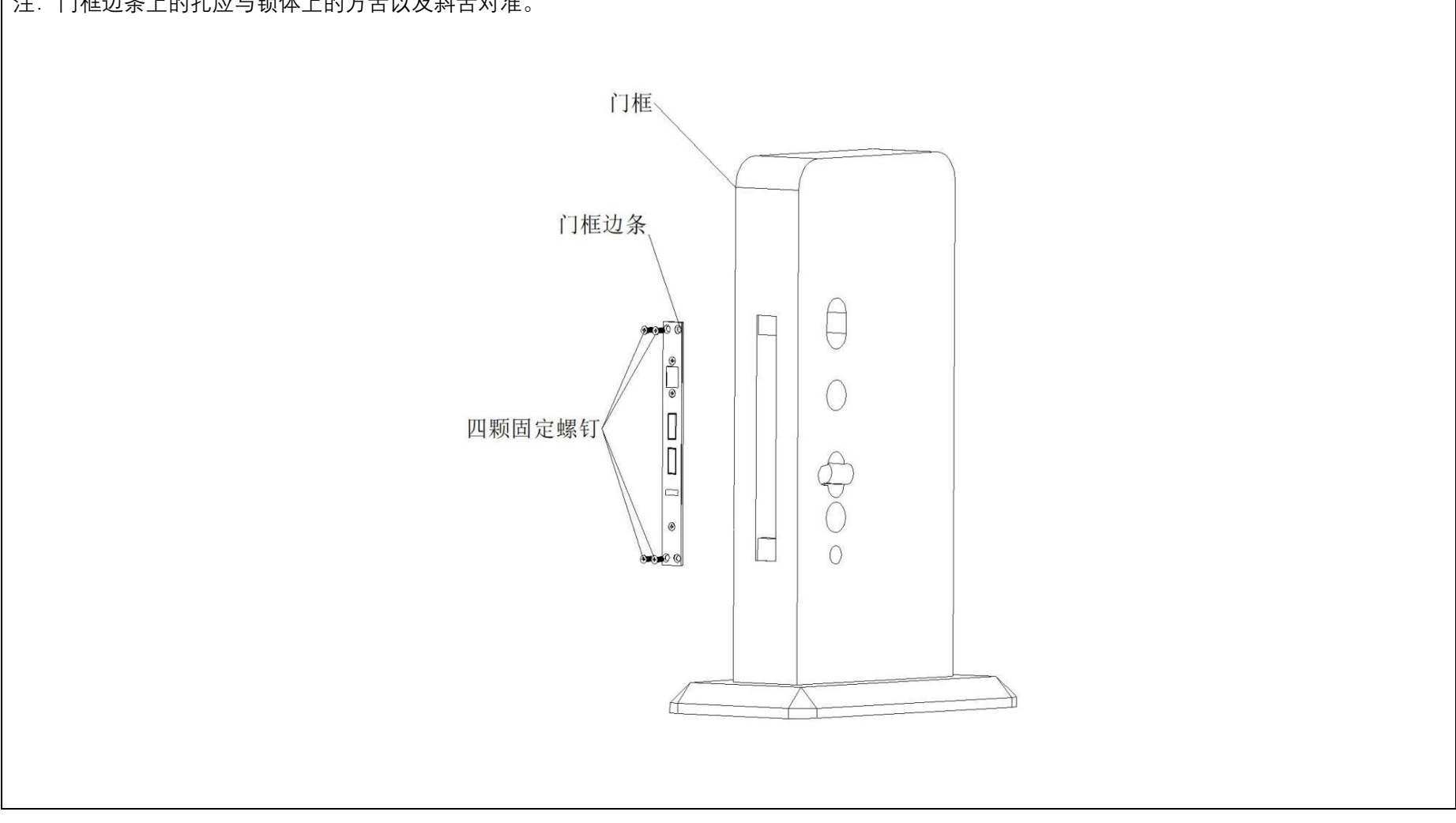

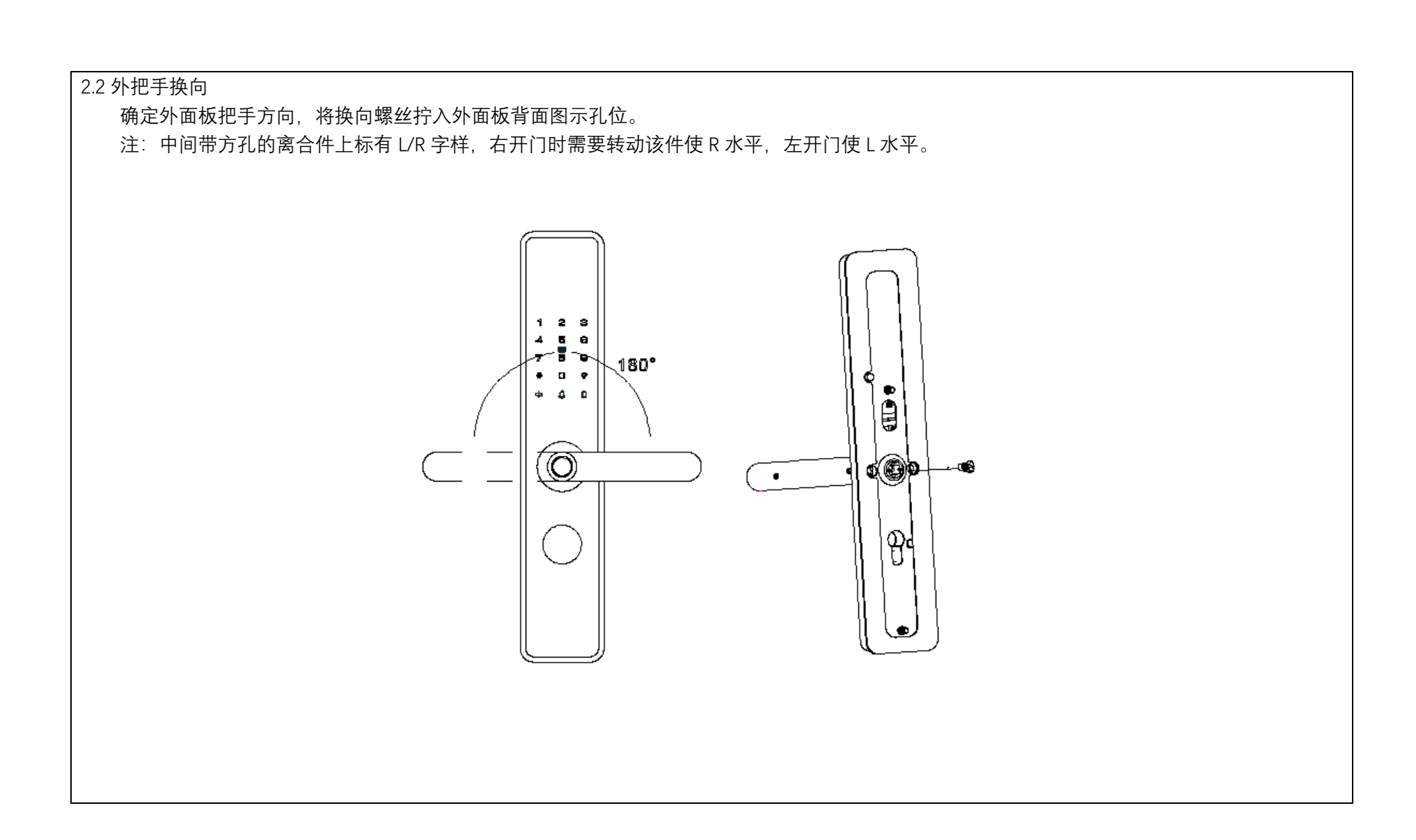

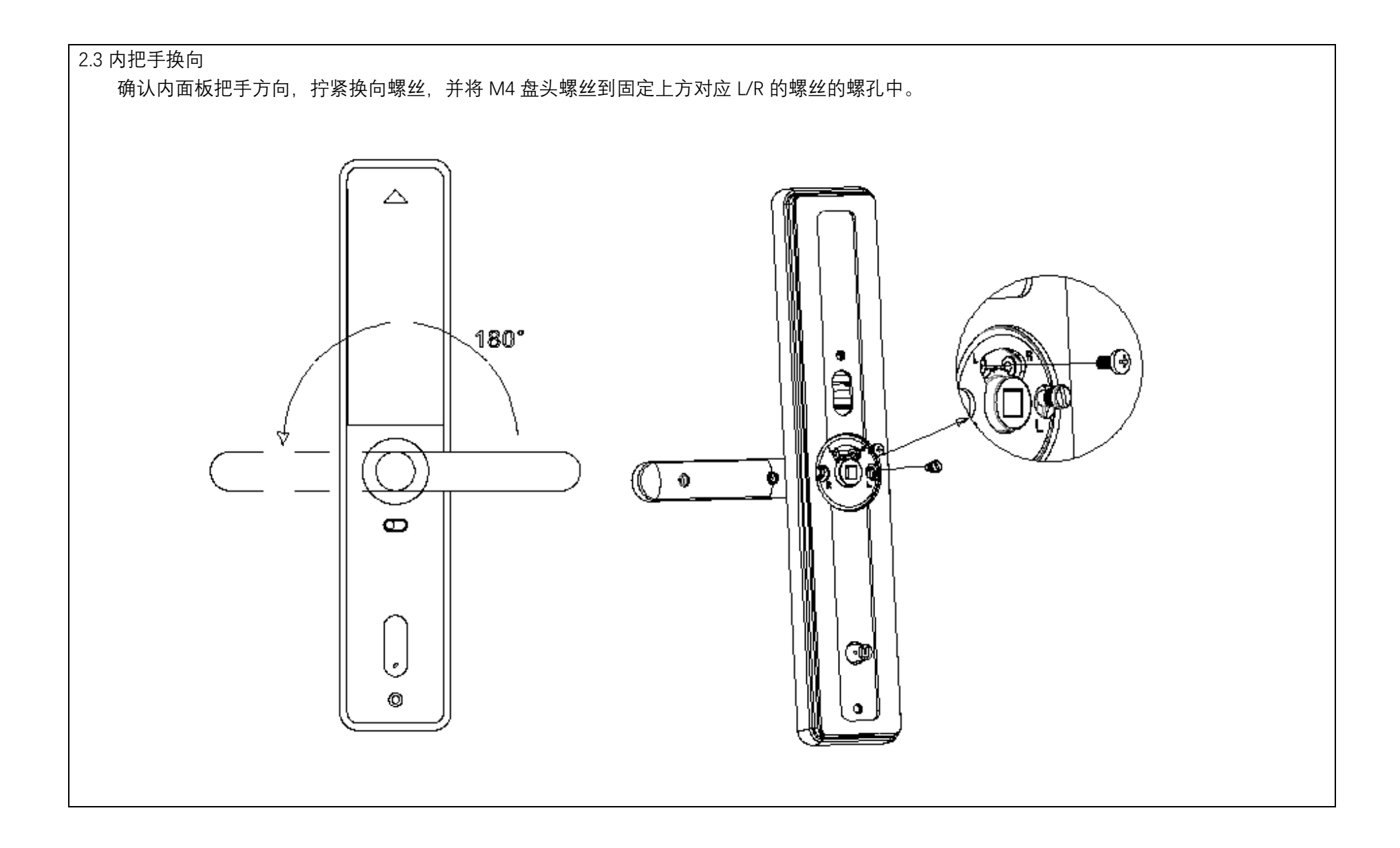

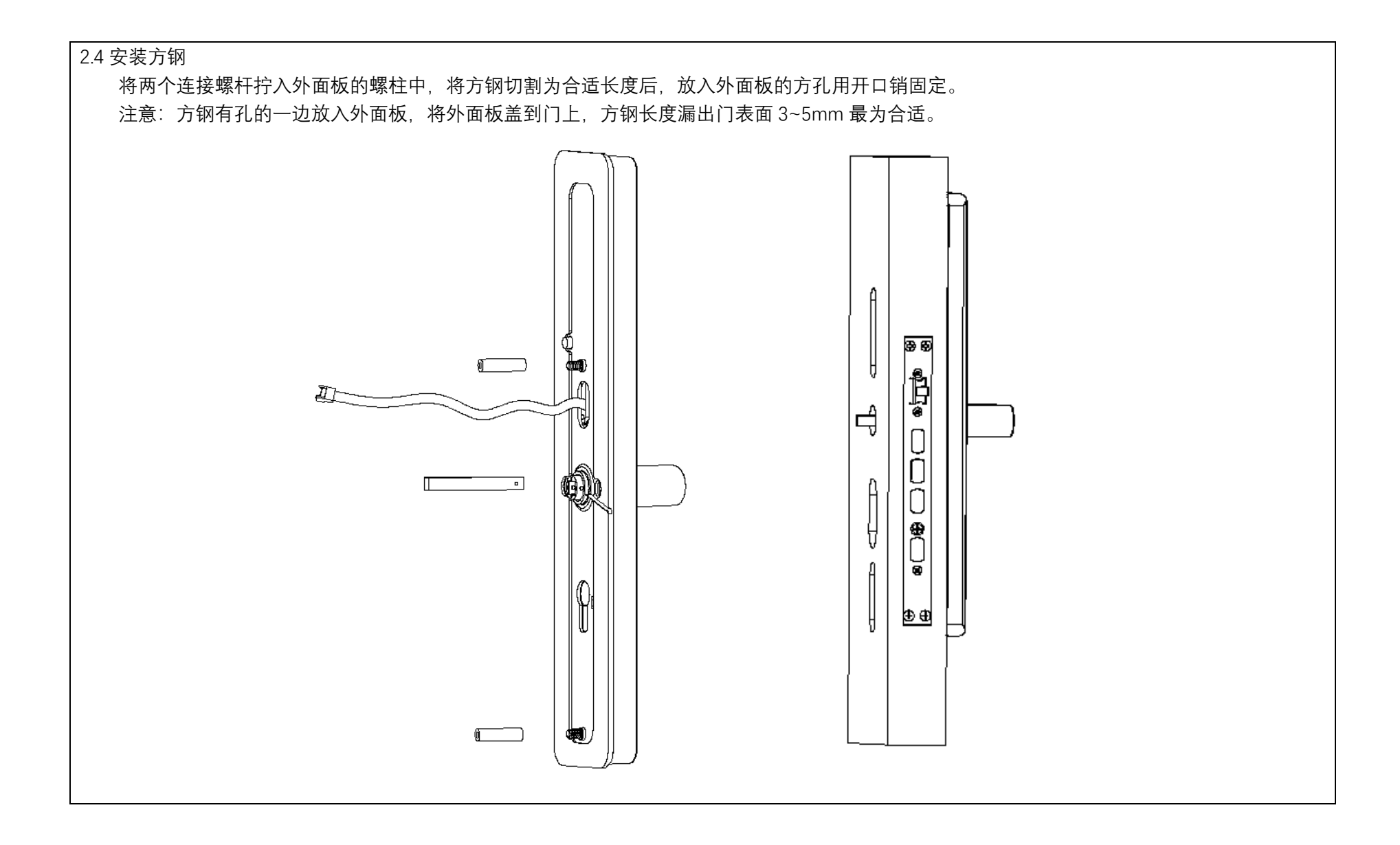

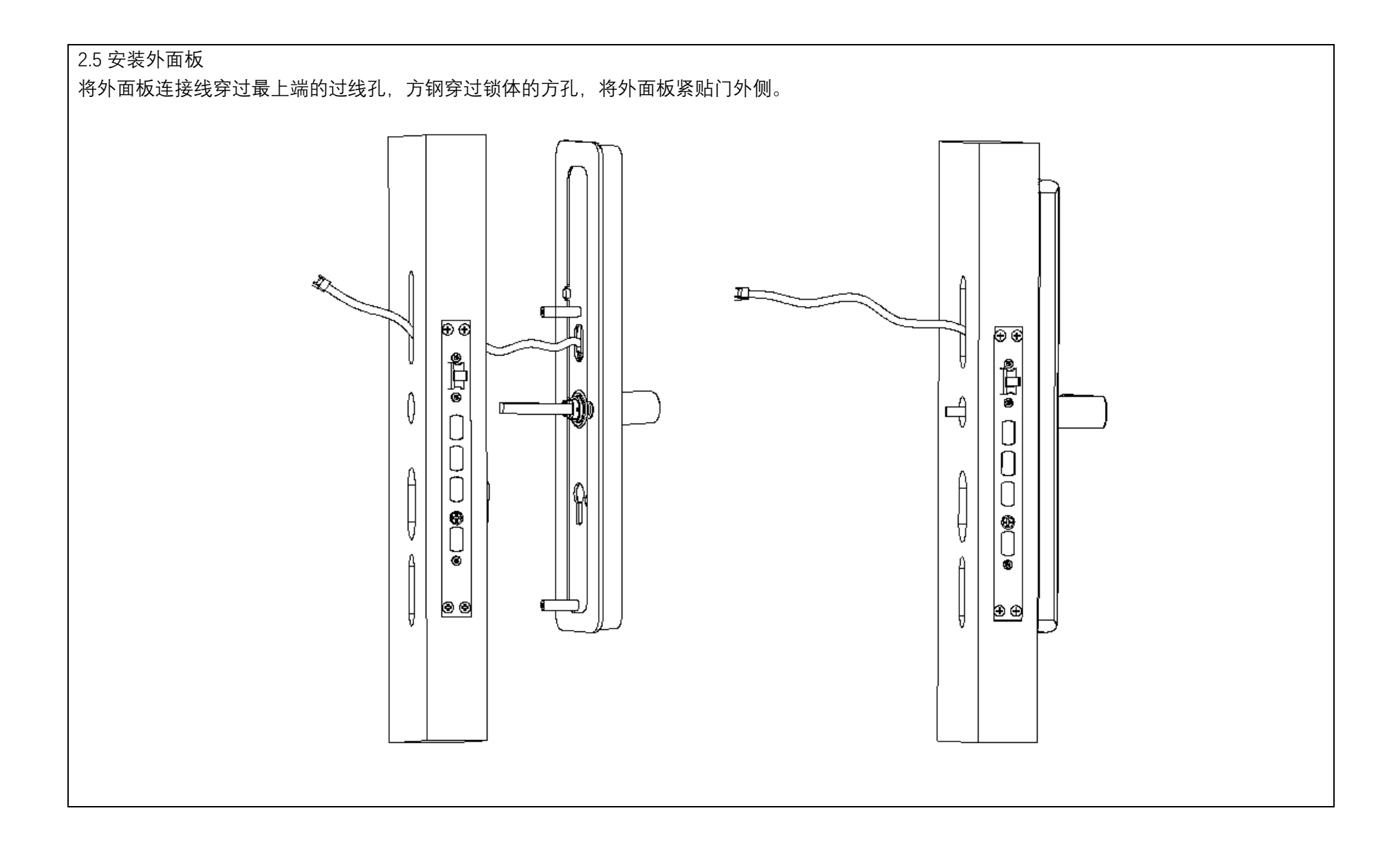

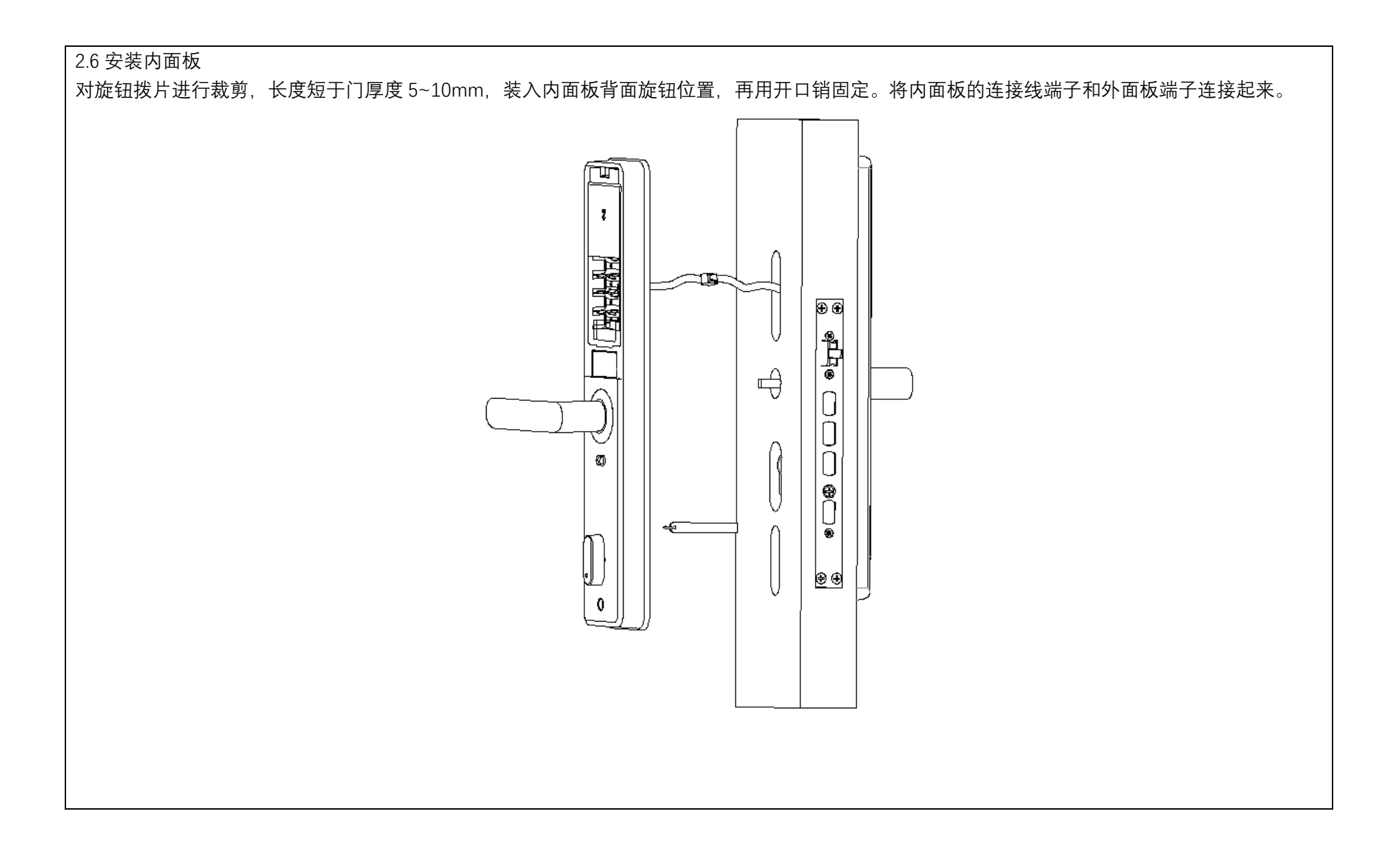

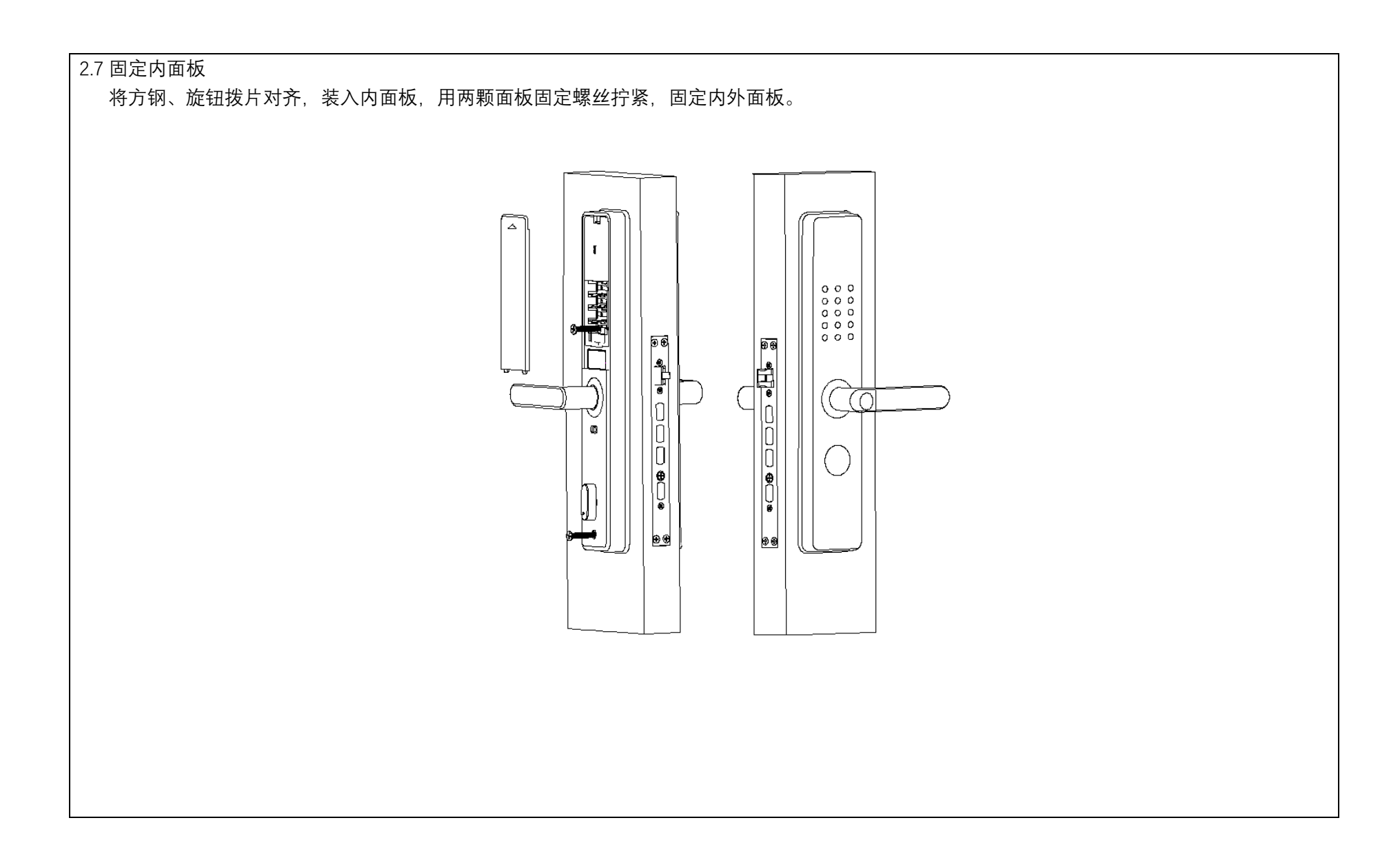

#### 三、产品使用方法

3.1 电池安装方法

电池安装在后面板内,如图所示,向上推开电池盖,根据电池盒的 电池槽安装4节5号干电池;

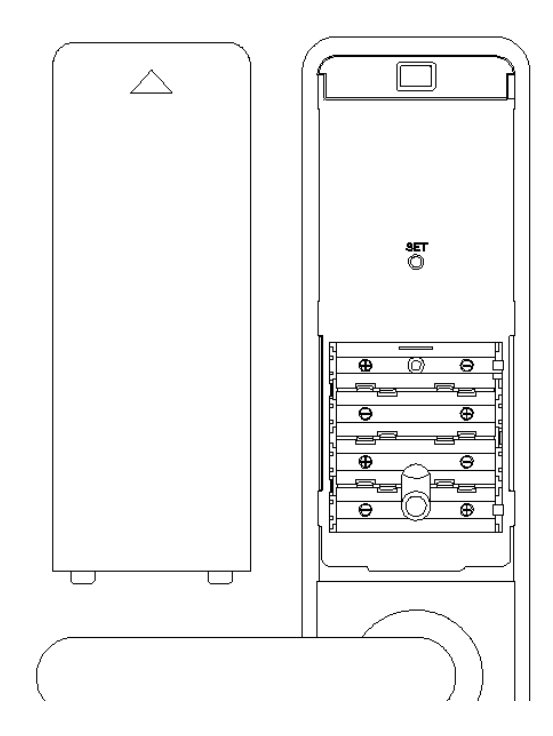

3.2 指纹采集方法

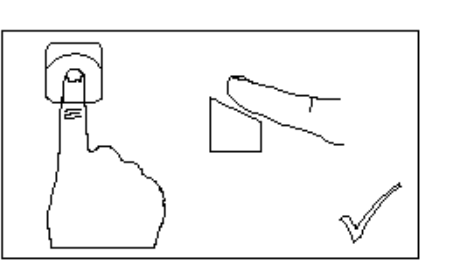

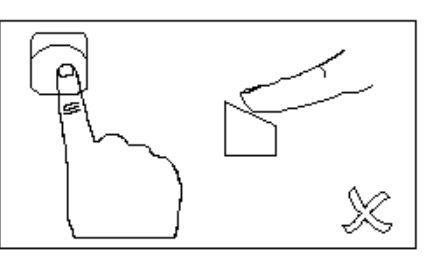

正确方法

错误方法

备注:

1. 为了更好地输入指纹,请将手指的杂物与水分清洗干净;

2.在录入指纹时,注意遮挡强光;

3.因个人指纹差异,有些老人与小孩的指纹无法识别,请使用密码或机械 钥匙或卡片开锁。

4.使用同一手指连续录入5次,每次录入切换不同角度。

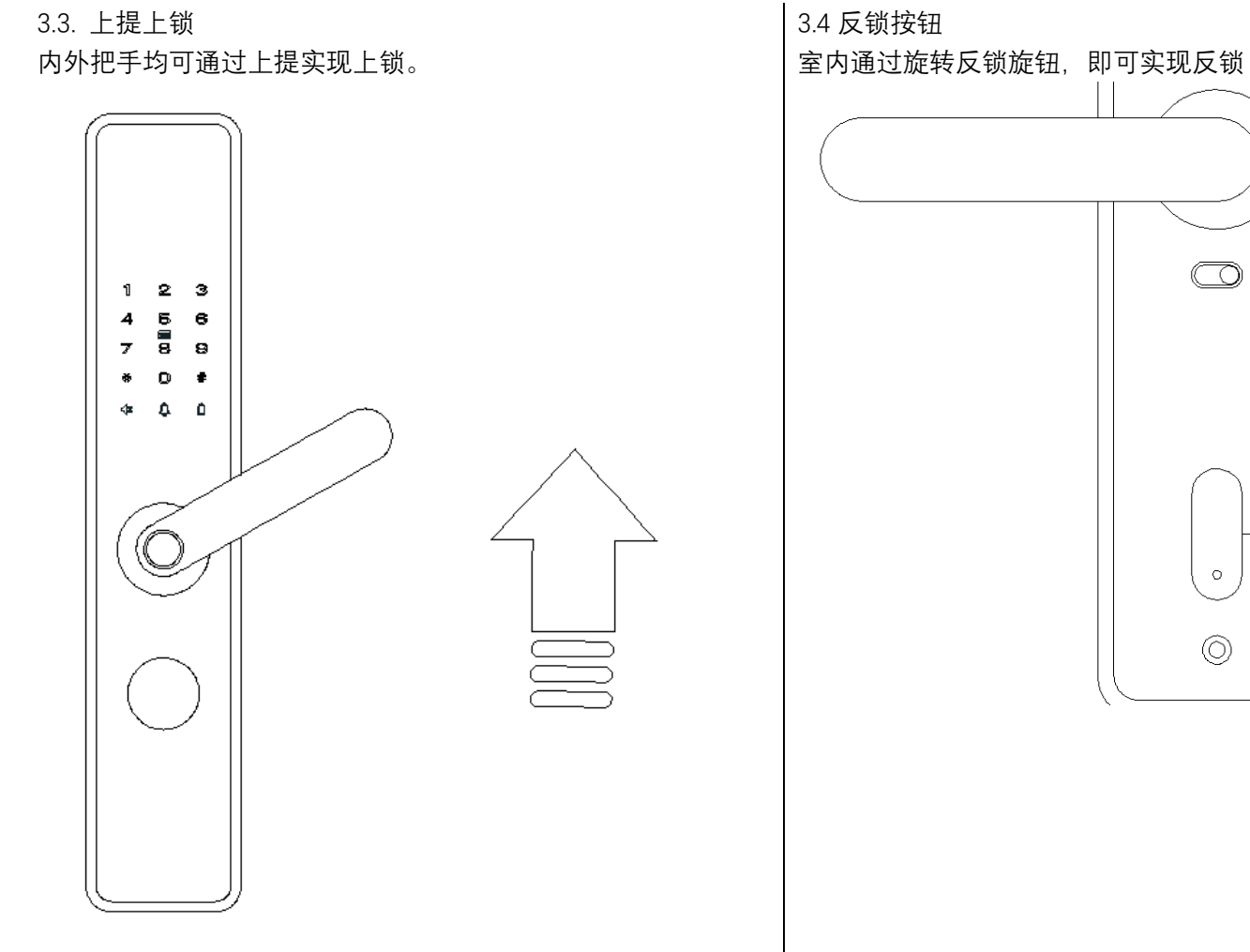

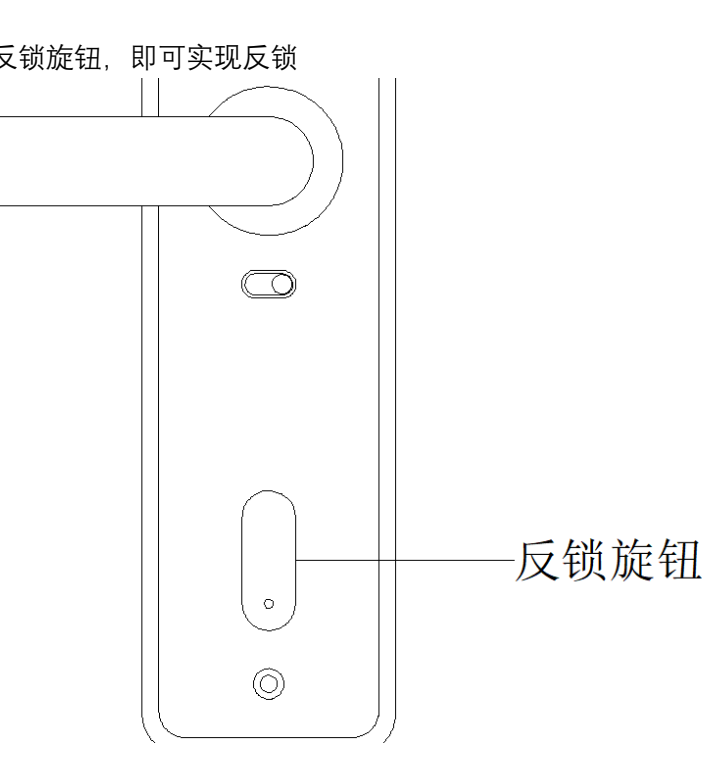

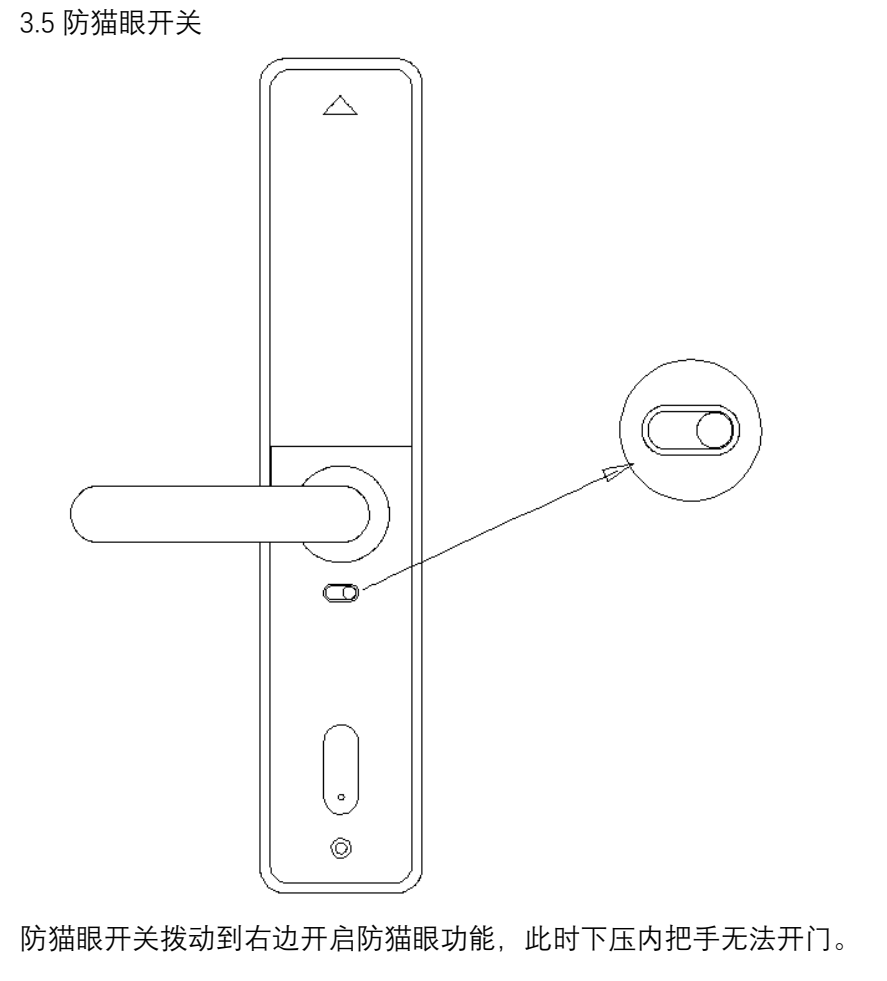

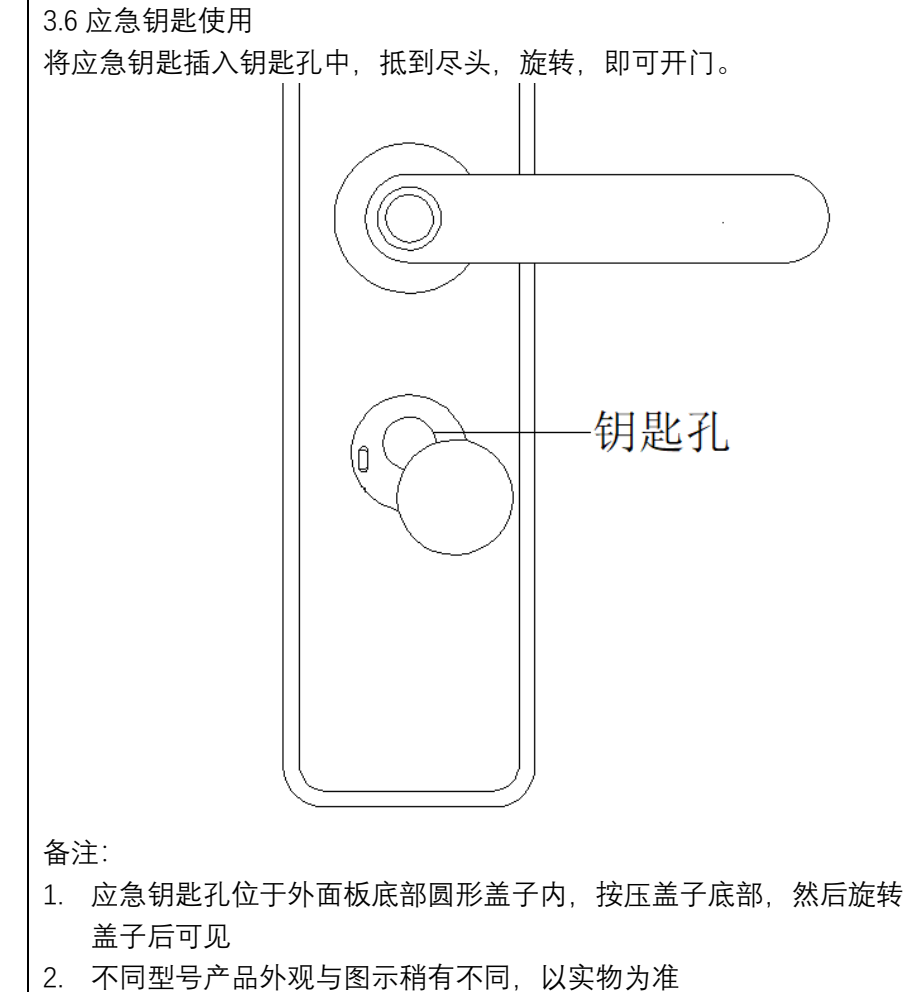

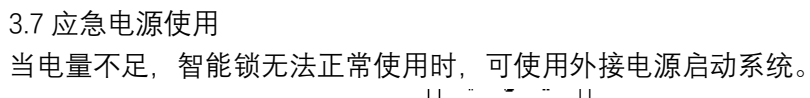

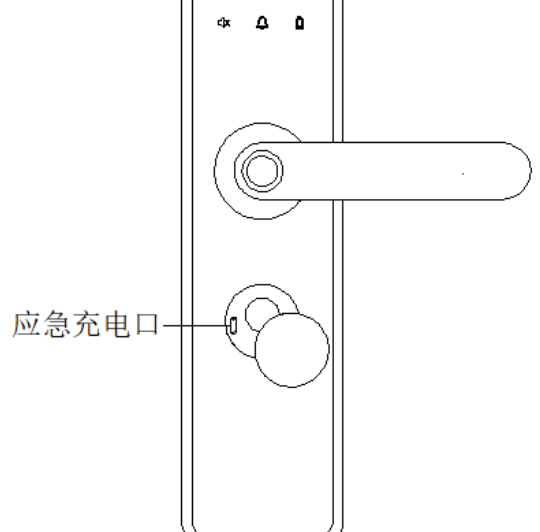

#### 备注:

- 1. Micro USB 接口位于智能锁外面板钥匙孔侧方;
- 2. 不同型号产品外观与图示稍有不同, 以实物为准;
- 3. 应急电源规格: DC5V, ≥1A;

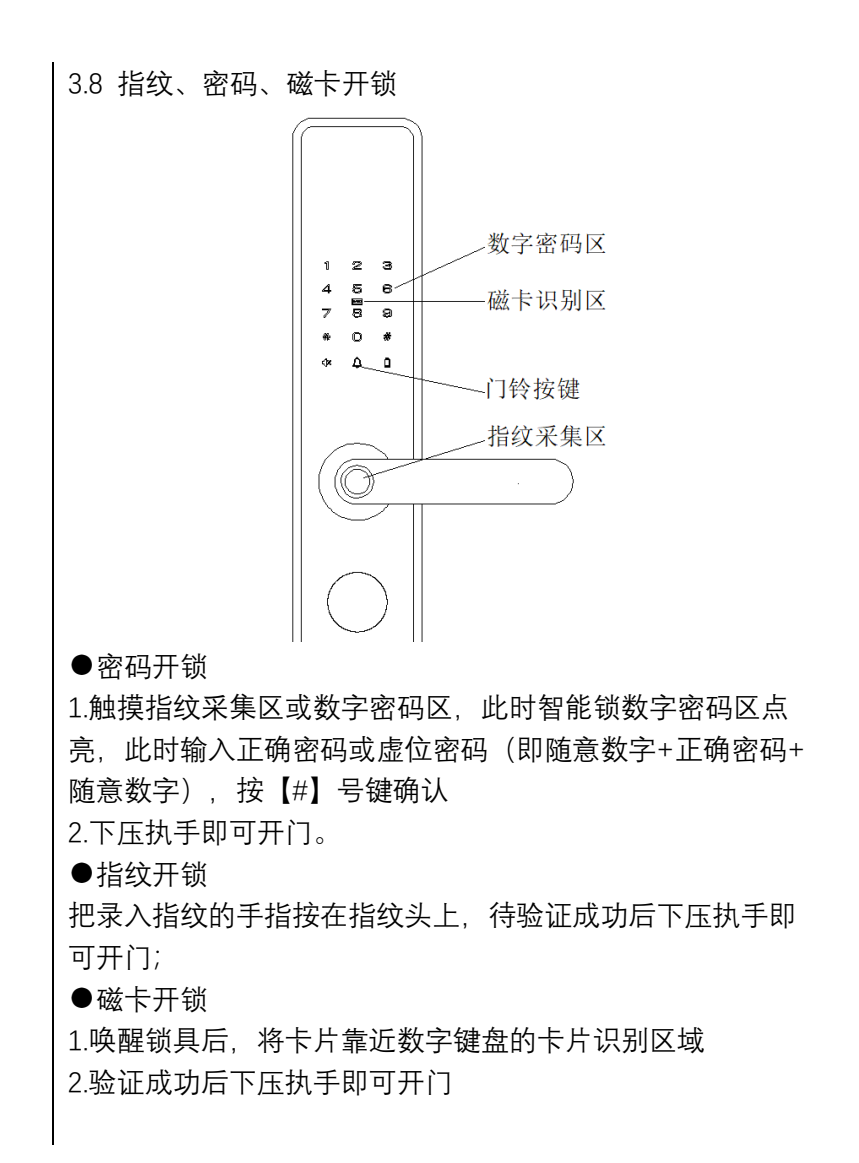

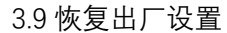

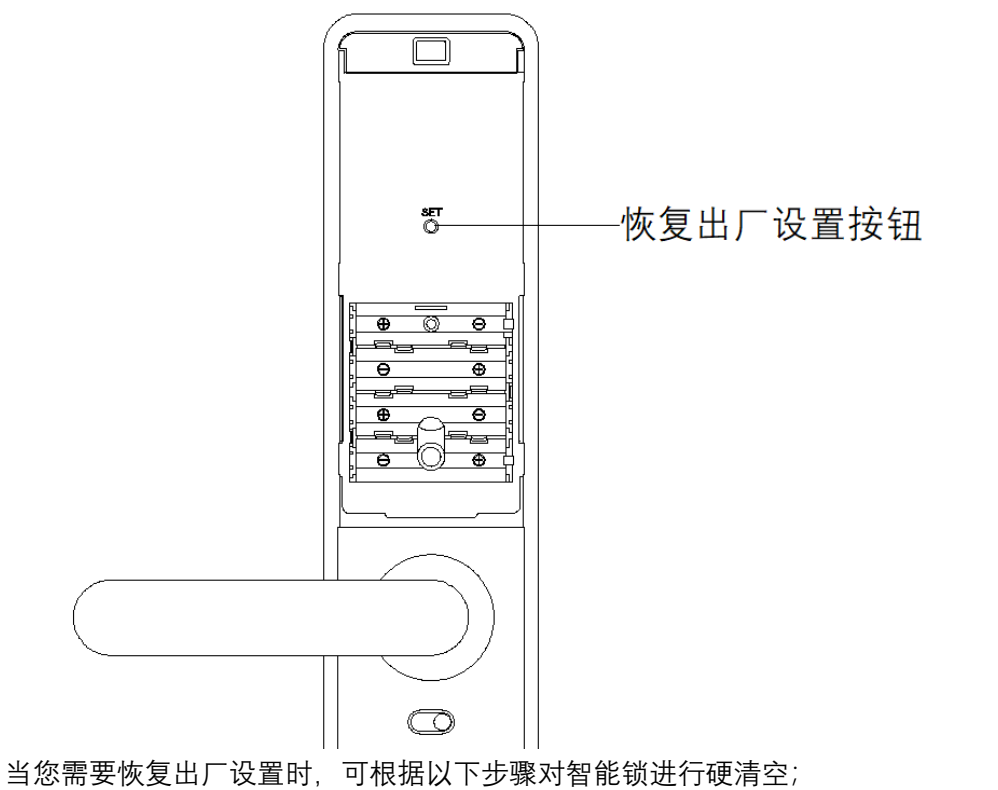

- 1. 打开内面板电池盖
- 按住后面板上的恢复出厂设置按钮不放,此时有语音提示"恢复出厂设置",恢复出厂设置完成

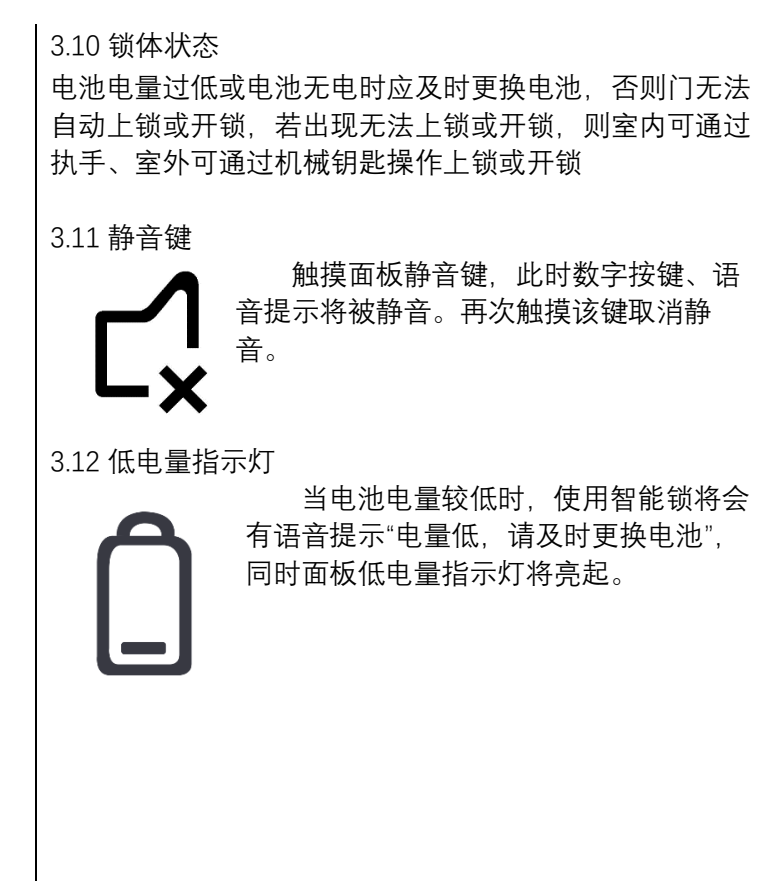

四、操作指南

4.1 初始模式

首次使用时,触摸密码区,键盘灯点亮,语音提示"您的锁没有用户 注册",任意指纹、密码、卡片可开锁。

4.2 如何进入管理模式

1.首次使用时

触摸密码区唤醒指纹锁, 依次按下"\*""#"或者短按出厂设置按键, 按语音提示, 添加管理员指纹、密码或卡, 添加成功后进入管理模式。

2.已注册用户的指纹锁

●唤醒指纹锁, 依次按下"\*""#"或者短按出厂设置按键, 提示验证 管理员账号

●输入录好的管理员指纹、密码或卡后,进入管理模式。

4.3 系统本地操作逻辑

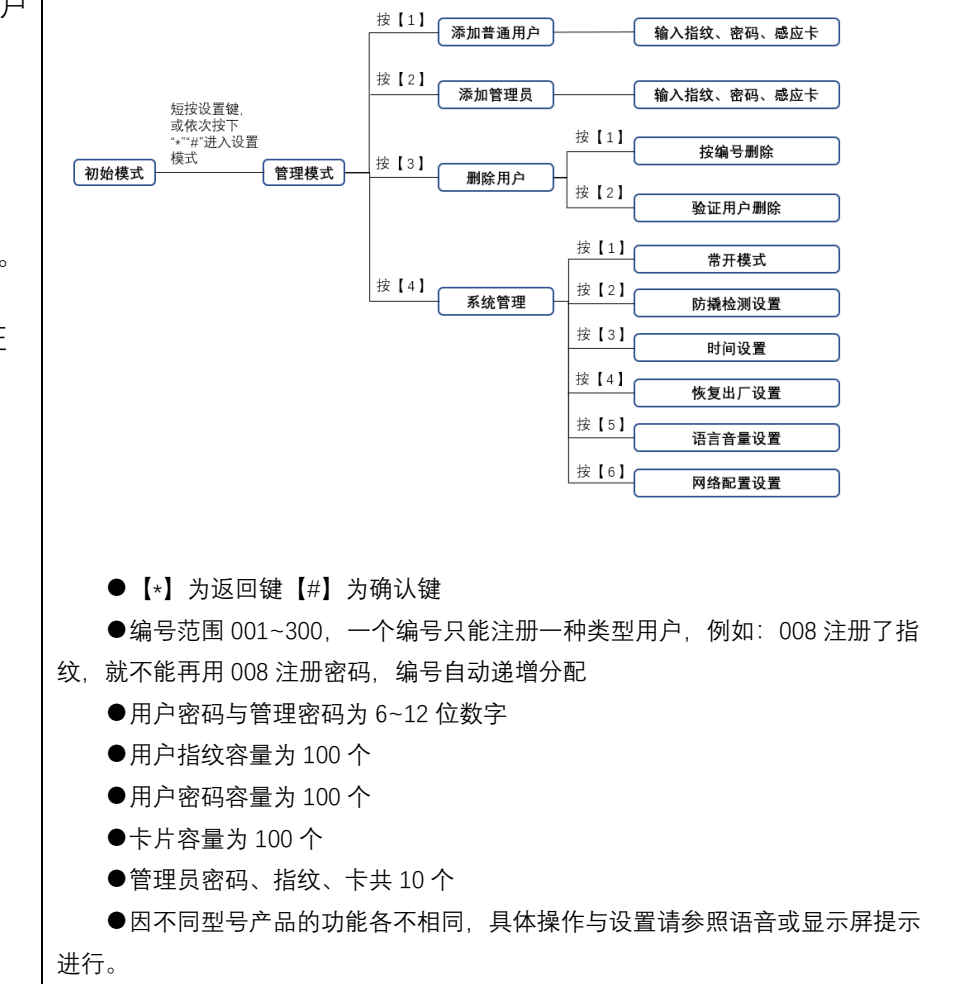

#### 4.4 用户设置

 ●添加普通用户指纹、密码、感应卡
 进入管理模式,按语音操作,按【1】添加普通用户,此时语 音提示"请输入指纹、密码、感应卡",根据用户按手指、输入 密码还是刷卡来决定添加的是指纹、密码还是感应卡。

#### 添加用户指纹

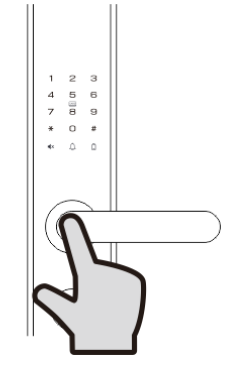

按提示把需要录入指纹的手指放到指纹采集器 上,用适度的力按压,听到语音提示"请拿开手 指,再按1次"时,拿开手指稍微调整按压位 置,用同一手指再按压指纹采集器;重复上次 操作,录入5次指纹后,语音提示"\*\*\*(编号)成 功",(注:5次录入指纹必须为同一手指,否 则容易出现误识别)

#### 添加用户密码

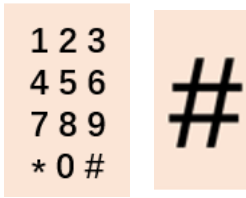

按提示在数字键盘上输入 6~12 位新密码(数字)后按【#】号键,语音提示"请再次输入", 这时再次输入密码,按【#】号键,语音提示 "\*\*\*(编号)成功"

#### 添加用户卡片

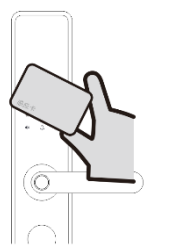

将卡片靠近数字键盘的卡片识别区域,听到"滴"声后语 音提示"请再刷一次",此时,拿开卡片后再将卡片靠近 数字键盘的卡片识别区域,语音提示"\*\*\*(编号)成功"

#### ●添加管理员指纹、密码、感应卡

进入管理模式,按【2】添加管理员,此时语音提示"请输入 指纹、密码、感应卡",根据用户按手指、输入密码还是刷 卡来决定添加的是指纹、密码还是感应卡。其他流程同普通 用户。

# ・删除用户密码 3 1 3 2 3 3 3 4 3 3 3 4 3 4 3 4 3 4 3 4 3 4 3 4 3 4 3 4 3 4 3 4 3 4 3 4 3 4 4 5 4 5 4 5 4 5 4 5 4 5 4 5 4 5 4 5 4 5 4 5 4 5 4 5 4 5 4 5 4 5 4 5 4 5 4 5 4 5 4 5 4 5 4 5 4 5 4 5 4 5 4 5 4 5 4 5 4 5 4 5 4 5 4 5 4 5 4 5 4 5 4 5 4 5 4 5 4 5 4 5 4 5 4 5 4 5 4 5 4 5 4 5 4 5 4 5 4 5 4 5 4 5 4 5 4 5 4 5 4 5 4 5 4 5 4 5 4 5 4 5 4 5 4 5 4 5 4 5 4 5 4 5 4 5 4 5 4 5 4 5 4 5 4 6 4 7 4 7 4 7 4 8 4 7 4 8 4 8 4 8 4 8 4 8 4 9 4 9 4 9 4 9 4 9 4 9 4 9 4 9 4 9 4 9 4 9 4 9 4 9 4 9 4 9 4 9 4 9<

3 2 按【2】将进入验证用户删除,语音提示"请输验证 要的用户",此时输入已录入的指纹、密码、或者感 应卡,语音播放: "\*\*\*(编号)删除成功",如果输入的 指纹密码感应卡未注册,则提示"用户不存在",继续 输入编号进行删除,按【\*】号键返回

#### ●常开模式

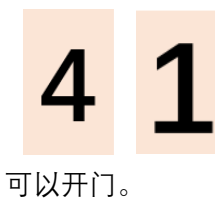

进入管理模式,按【4】进入系统管理,再按【1】 进入常开模式,此时语音提示"开启常开模式请按 1,关闭常开模式请按2,退出请按\*号键" 打开常开模式功能后,无需其他操作,扳下把手就

#### ●防撬检测

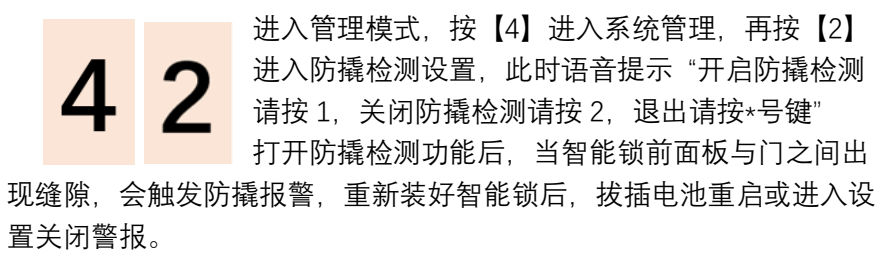

#### ●时间设置

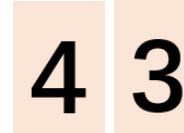

进入管理模式,按【4】进入系统管理,再按【3】 进入时间设置,此时根据语音提示分别输入年、 月、日、时分、秒,退出请按\*号键。

#### ●恢复出厂状态

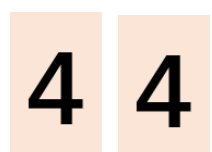

进入管理入管理模式,按【4】进入系统管理,再按 【4】进入恢复出厂状态设置,此时根据语音提示, 按#号键确认,退出请按\*号键。

#### ●语言音量设置

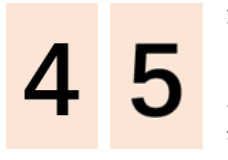

进入管理入管理模式,按【4】进入系统管理,再按 【5】进入语言音量设置,语言设置请按1,音量设 置请按2,根据语音提示完成设置,退出请按\*号 键。

#### ●网络配置

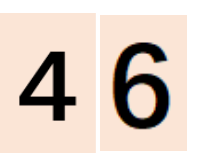

进入管理入管理模式,按【4】进入系统管理,再按 【6】进入网络配置,根据语音提示,按1开始智能 配网,按2进行热点配网,按3进行版本升级,退 出请按\*号键。

#### 五、常见问题

| 问题           | 问题分析                   | 解决办法                             |
|--------------|------------------------|----------------------------------|
|              |                        |                                  |
| 添加指纹时,系统提示"指 | 本智能锁可以添加 100 个指纹,其中管理指 | 1. 若 100 个指纹都已录满,则需删除一些指纹,再重新添加; |
| 纹库已满"        | 纹、密码、卡片合计容量为 10 个      | 2. 若只有管理员的指纹被录满,请将指纹录入到尚未被录满的普通用 |
|              |                        | 户指纹中                             |
| 添加密码时,系统提示"密 | 本智能锁可以添加 100 个密码,其中管理指 | 1. 若 100 个密码都已录满,则需删除一些密码,再重新添加; |
| 码库已满"        | 纹、密码、卡片合计容量为 10 个      | 2. 若只有管理员的密码被录满,请将密码录入到尚未被录满的普通  |
|              |                        | 用户密码中                            |
| 添加卡片时,系统提示"卡 | 本智能锁可以添加 100 个卡片,其中管理指 | 1. 若 100 个卡片都已录满,则需删除一些卡片,再重新添加; |
| 片库已满"        | 纹、密码、卡片合计容量为 10 个      | 2. 若只有管理员的卡片被录满,请将卡片录入到尚未被录满的普通  |
|              |                        | 用户卡片中                            |
| 添加密码时,系统提示"密 | 该密码已注册                 | 添加其他密码                           |
| 码已存在"        |                        |                                  |
|              |                        |                                  |
|              |                        | 里新添加密码                           |
| 八钳沃          |                        |                                  |
|              | 该卡片已注册                 |                                  |
| 片已存在"        |                        |                                  |
|              |                        |                                  |
| 验证指纹时发出一声警报  | 指纹未注册                  | 注册该指纹                            |
| 声并亮红灯。       |                        |                                  |
|              |                        |                                  |
|              | 由于手指受伤或有污渍等问题使指纹被破坏    | 如果手指有污渍,请将手指清理干净后再输入指纹;如果手指受伤,   |
|              |                        | 则该指纹暂时无法被识别,请注册并使用其他手指指纹         |

| 验证密码时发出一声警报  | 输入的密码不正确               | 重新输入密码                         |
|--------------|------------------------|--------------------------------|
| 声并亮红灯。       |                        |                                |
|              |                        |                                |
| 验证指纹、卡片或密码   | 在5分钟内连续3次验证失败后,触发禁试报   | 等待 100 秒后再操作或卸下后面板的电池后重新安装电池   |
| 时,系统提示"系统已冻  | 警, 连续 5 次验证失败后冻结 100 秒 |                                |
| 结,请稍后"       |                        |                                |
| 系统提示"电量低,请更换 | 智能锁电池电压较低              | 请及时更换全部电池                      |
| 电池"          |                        |                                |
|              |                        |                                |
| 系统本地报警       | 智能锁前面板与门之间有缝隙,触发防撬报警   | 请拧紧面板固定螺丝,然后拔插电池重启,若仍无法解决问题,请致 |
|              |                        | 电好太太客户服务中心                     |
| 验证指纹或密码开门时无  | 智能锁已进入静音模式             | 可通过唤醒数字键灯后点击静音键取消静音模式          |
| 语音提示         |                        |                                |
|              |                        |                                |

| 六、APP 设置                                 |                                       |
|------------------------------------------|---------------------------------------|
| 1.添加设备                                   |                                       |
| 在添加 GW-A62Y6B 智能锁前,请确认以下条件:              |                                       |
| (1) 打开手机 wifi、定位;                        | 4.<完成绑定>页:进入自动配网过程(此过程最多维持 60s),之后页面会 |
| (2) 智能锁已上电,且未被其他用户绑定;                    | 提示绑定结果。                               |
| (3) 智能锁配网使用的 wifi 必须为 2.4 GHz;           |                                       |
| (4) 下载好太太智联 APP,注册账号并登陆。                 |                                       |
| 1.<首页>: 当智能锁未被其他用户绑定, 登陆 APP 后, 选择相应的智能锁 |                                       |
| ┃ 型号(或点击新增按钮进入选择型号页),锁端提示:确认配网请按确定       |                                       |
| 键。                                       |                                       |

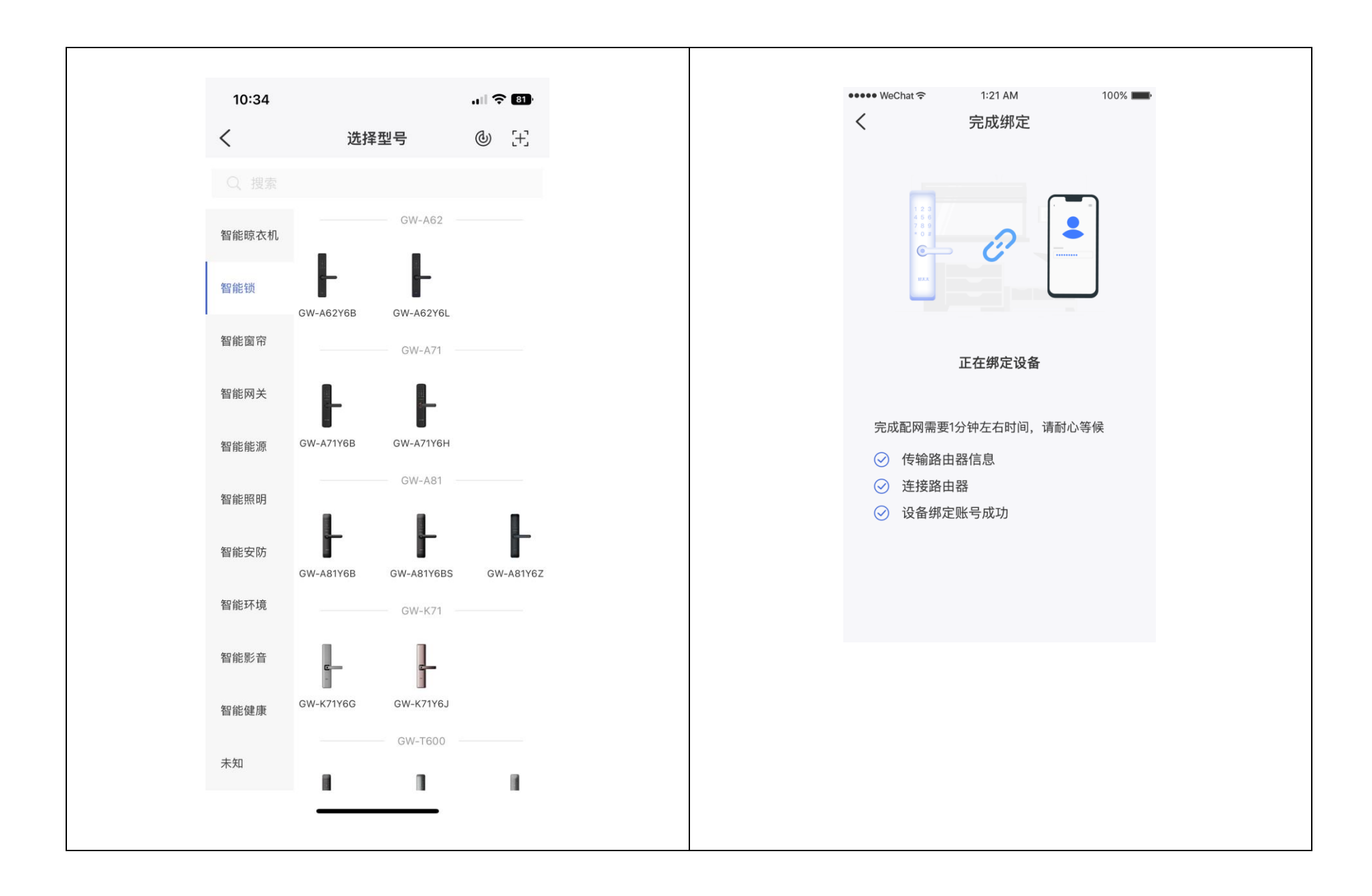

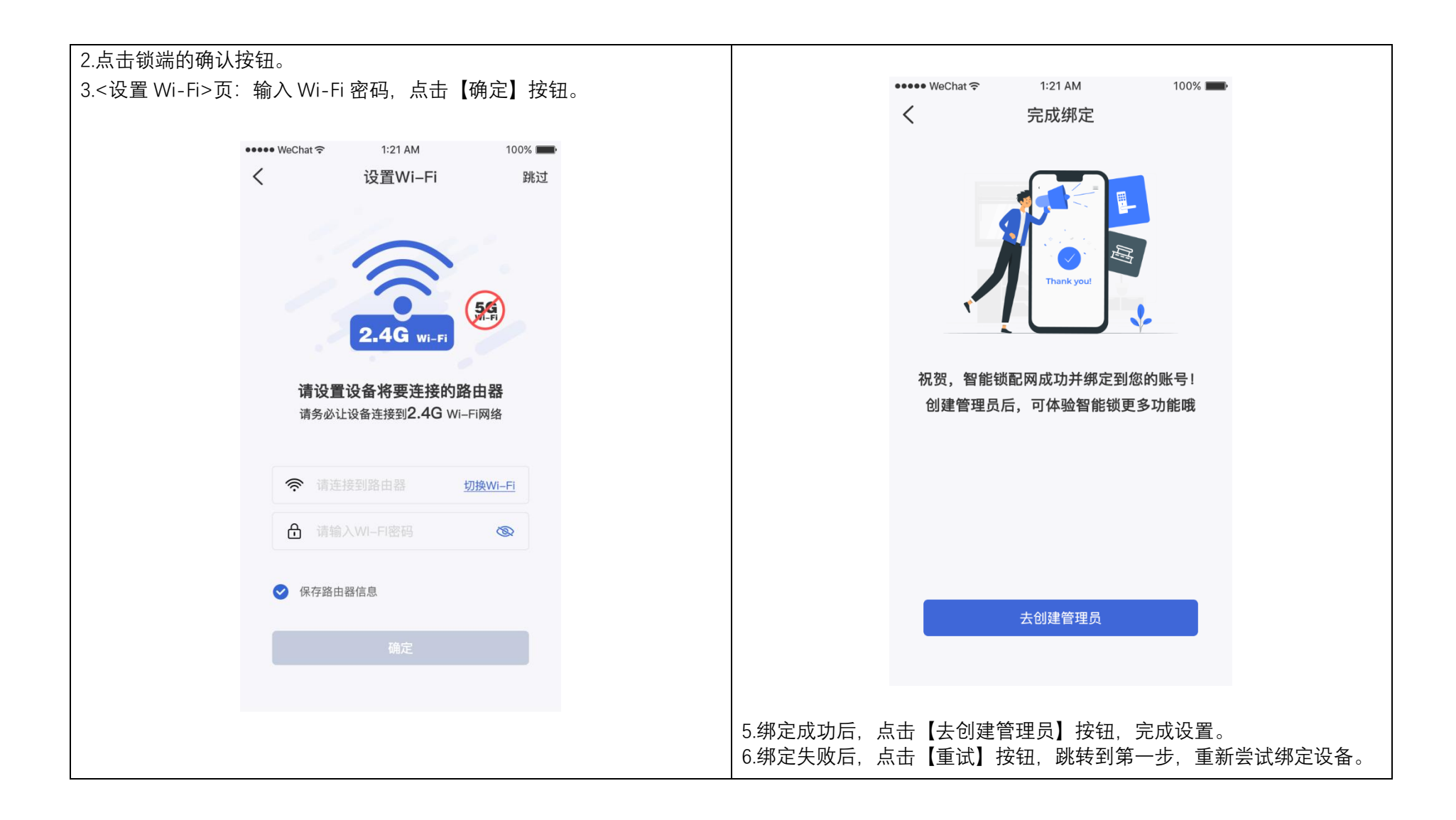